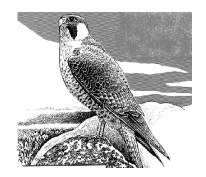

## Granite Oaks Middle School Career Exploration with Naviance Family Connection

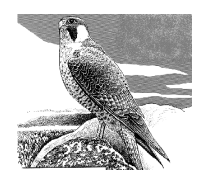

 Go to <u>https://connection.naviance.com/graniteoaks</u> Enter your user name and password. Your user name is firstname.lastname (ex. john.smith) Your password is your permanent student ID number

\*Students should change this to something they will remember on first login by clicking the "manage my account" link in the upper right hand corner.

2. Click on the "CAREERS" tab.

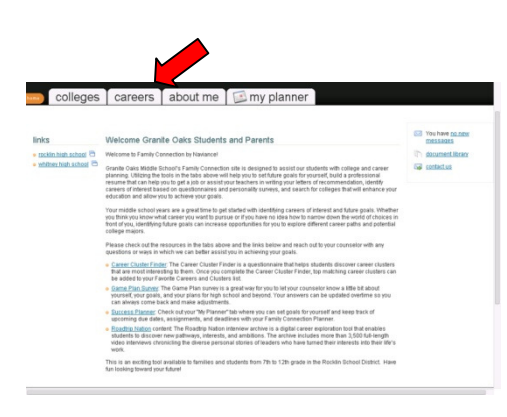

3. Click on the "Explore Career & Clusters" link.

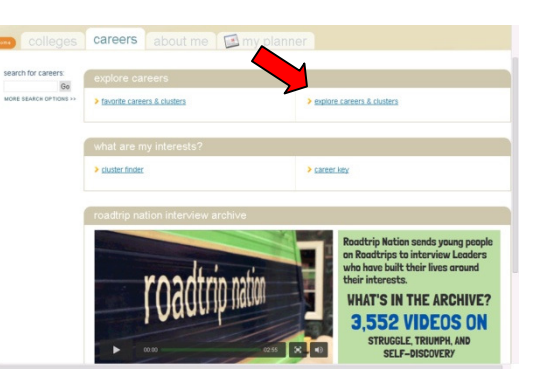

|    |                                                                                                    | <b>colleges</b>                                                                                                    | careers about me                                                                                                    | my planner                                                                                                    |                                                                                                    |
|----|----------------------------------------------------------------------------------------------------|----------------------------------------------------------------------------------------------------|----------------------------------------------------------------------------------------------------|----------------------------------------------------------------------------------------------------|----------------------------------------------------------------------------------------------------|
| 4. | <b>Begin exploring!</b><br>You can search for careers by name.<br>OR<br>You can browse careers by cluster.<br>Explore by cluster | search for careers<br>Bio<br>Note search or more se-<br>explore careers<br>> Institute careers<br>> casting<br>> careers &<br>casting | explore careers & clusters<br>explore careers = try_careers<br>CARER FROCK<br>Search by keywore:<br>Browse by explore<br>Search by Holland Code;                                                                                                    | Search by name                                                                                                    |                                                                                                    |
|    |                                                                                                    | what are my interests?<br>> current forder > current forder > current hosy                                                            | (select) (select) (se |                                                                                                    |                                                                                                    |
|    |                                                                                                    | e by cluster                                                                                                    | House and the set of seven the section of seven the section of seven the seven the seven the seven the seven the seven the seven the seven the seven the seven the seven the seven the seven the seven the seven the seven the seven the seven the seven the seven the seven the seven the seven the seven the sevent the sevent the seven the seven the sevent the sevent the | a surdi qui find a good carry ma<br>como control can assert qui total<br>como control can assert<br>como control can assert<br>co | n: neerook from the providence of the former to be not<br>exceedence from the constraints of the former to be not<br>exceedence from the constraints<br>formers if the second second states<br>from the formers<br>the second second second second second<br>test formers |

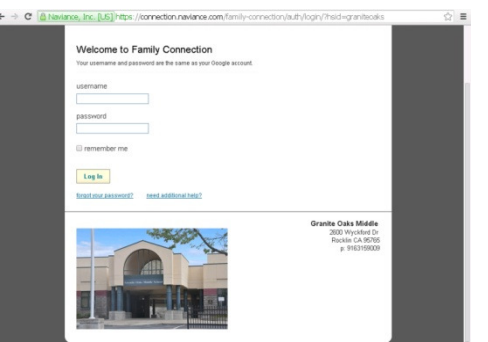